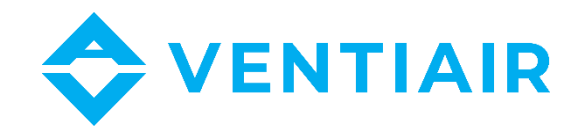

# **Operation instructions**

Remote control manual for heat recovery units P-TYPE, K-TYPE, REKU-TYPE with UCS control system

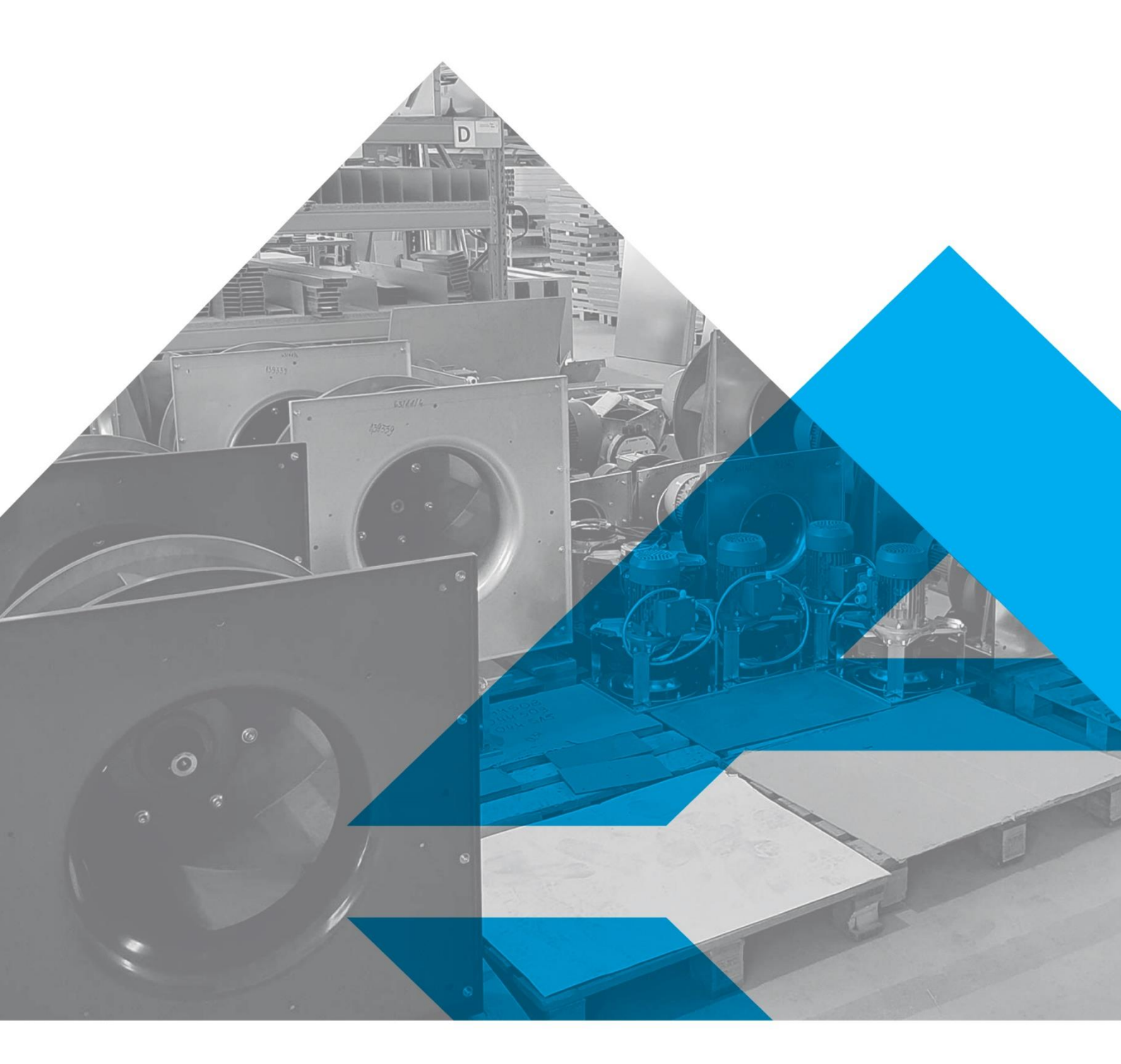

WWW.VENTIAIR.COM

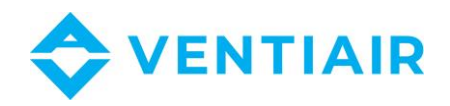

#### Software version of CU24V1: from 6.2

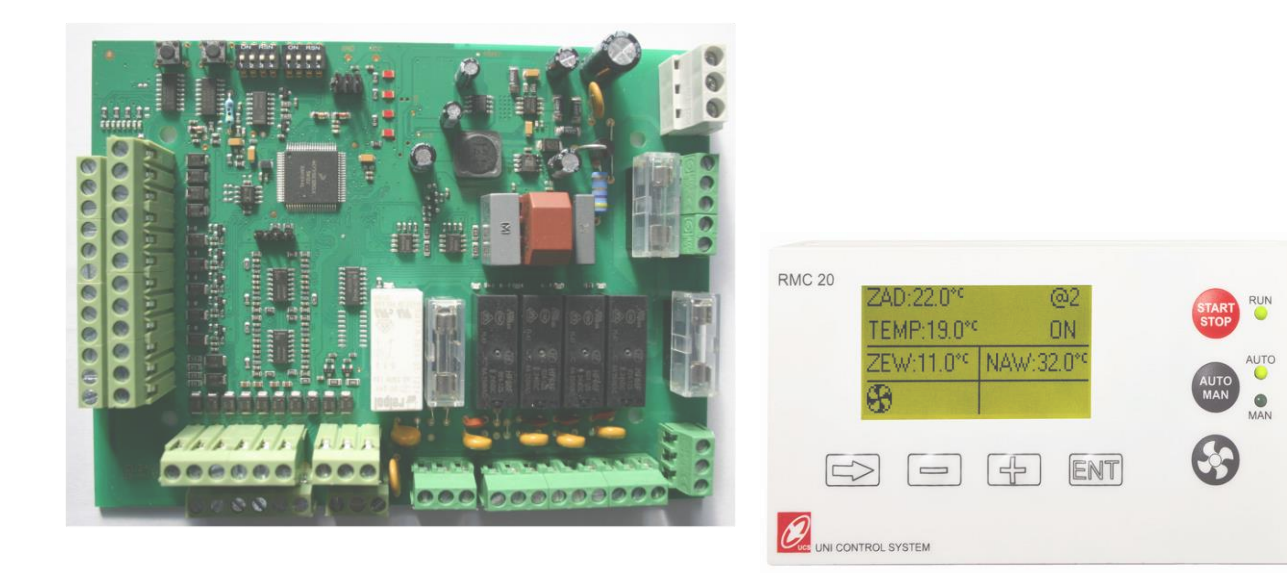

Contact:

VentiAir s.r.o. Adolfovice 512 790 01 Bělá pod Pradědem CZ – Czech Republic IČ: 06935320 DIČ: CZ06935320 email: obchod@ventiair.com; technical@ventiair.com tel.: +420 602 500 287

The device is manufactured in accordance with the European standard EN1886, EN13053

This documentation must always be handed over to the customer!

In case of non-compliance with the conditions stated in this documentation, VentiAir s.r.o. reserves the right to refuse the warranty.

Version 04/2021

VentiAir s.r.o. Adolfovice 512 - Bělá pod Pradědem Czech Republic, IČ: 06935320

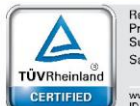

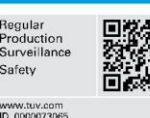

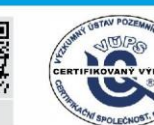

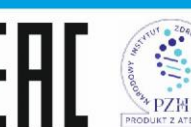

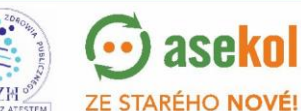

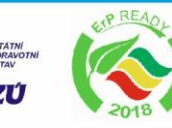

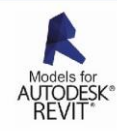

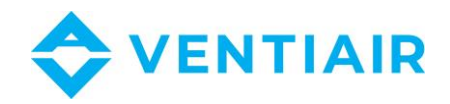

# WARNING!!

When connecting the panel to the controller, take care not to change the GO earth voltage cable with G phase cable in one of the devices.

Reversing these cables in one of the devices will lead to a short-circuit between G and GO through the RS485 output and to the damage of this output.

24 V AC power supply should be connected as below:

- G0 earth voltage cable should be connected to terminal No. 1

- G phase cable should be connected to terminal No. 2

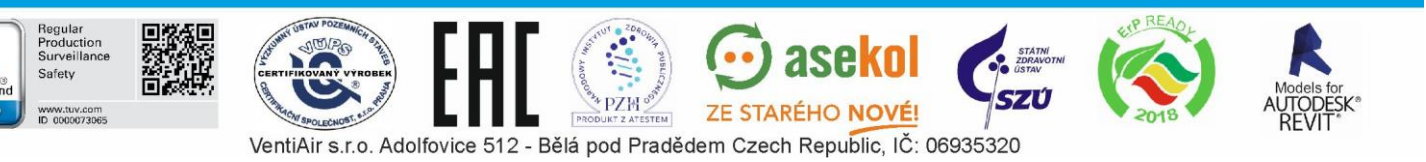

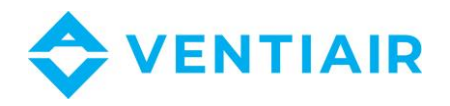

# **1** CONTENTS

| 2 | DES        | SCRIPTION OF PANEL INPUTS AND OUTPUTS          | 6  |
|---|------------|------------------------------------------------|----|
| 3 | TRA        | ANSMISSION PARAMETERS                          | 6  |
| 4 | CON        | NNECTION OF THE RMC 20 PANEL                   | 6  |
| 5 | OPE        | ERATION OF THE RMC 20 PANEL                    | 7  |
|   | 5.1        | List of displayed signs                        | 7  |
|   | 5.2        | List of alarms                                 | 7  |
|   | 5.3        | Scanning the network                           | 8  |
|   | 5.4        | Functional buttons                             | 8  |
|   | 5.5        | Switching the display modes                    | 8  |
|   | 5.6        | Switching the display menu page                | 8  |
|   | 5.7        | Changing the set values                        | 8  |
|   | 5.8        | Clearing alarms                                | 9  |
|   | 5.9        | Changing the set temperature value             | 9  |
|   | 5.10       | Changing the fan speed                         | 10 |
|   | 5.11       | Setting the schedule                           | 10 |
|   | 5.12       | Setting the clock                              | 12 |
| 6 | SET        | TING THE PARAMETERS                            | 13 |
|   | 6.1        | Setting a program                              | 13 |
|   | 6.2        | Setting the AHU                                | 14 |
|   | 6.2.       | .1 Selecting the type of heating and cooling   | 14 |
|   | 6.2.       | .2 Selecting the type of control               | 15 |
|   | 6.2.       | .3 Selecting the type of recovery              | 15 |
|   | 6.2.       | .4 Selecting the type of fan                   | 16 |
|   | 6.2.       | .5 Heat pump control                           | 16 |
|   | 0.3        | Supply all parameters                          | 1/ |
|   | б.4<br>С.Г | Heating parameters                             | 1/ |
|   | 0.5        |                                                | 18 |
|   | 6.6        | Heat-cool hysteresis                           | 19 |
|   | 6.7        | Compressor                                     | 19 |
|   | 6.8        | Heat exchanger parameters                      | 20 |
|   | 6.9        | Exchanger defrost                              | 20 |
|   | 6.10       | Recirculation dampers control (mixing chamber) | 21 |
|   | 6.11       | CO2 control                                    | 21 |
|   | 6.12       | Fan parameters                                 | 21 |

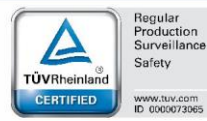

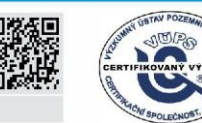

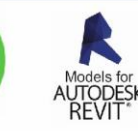

PRO

💮 asekol

ZE STARÉHO NOVÉ!

SZÚ

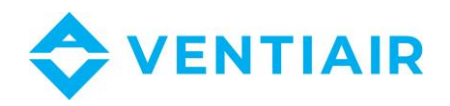

|   | 6.13 | 5.13 Programming the fan gears | .22 |
|---|------|--------------------------------|-----|
|   | 6.14 | Pump parameters                | .23 |
|   | 6.15 | Language selection             | .23 |
|   | 6.16 | Changing the password          | .23 |
|   | 6.17 | 5.17 Logging in                | .24 |
| 7 | Wiri | ng diagram of the controller   | .25 |
| 8 | Dim  | ensions of RMC20 panel         | .26 |
|   |      |                                |     |

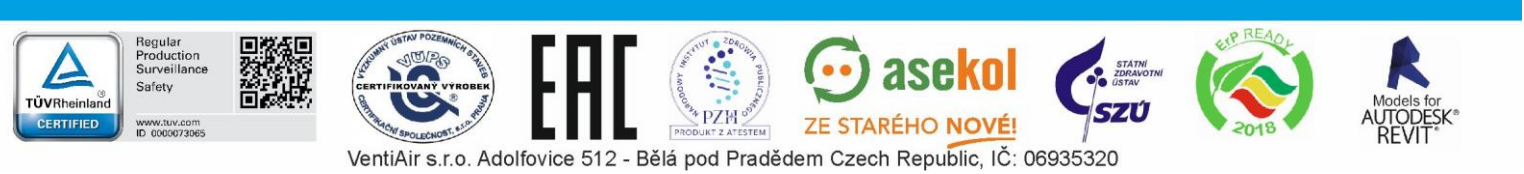

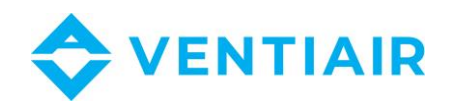

# 2 DESCRIPTION OF PANEL INPUTS AND OUTPUTS

| No. | Туре             | Description              | UCS series controller<br>input or output |
|-----|------------------|--------------------------|------------------------------------------|
| 1   | Power supply (-) | G0: Supply earth voltage |                                          |
| 2   | Power supply (+) | G: +24V AC               |                                          |
| 3   | Unused           | -                        |                                          |
| 4   | M                | System earthing voltage  |                                          |
| 5   | A                | Carial interface DC405   | A or DT1+                                |
| 6   | В                | Serial Interface KS485   | B or DT1-                                |

# **3** TRANSMISSION PARAMETERS

The panel has fixed transmission parameters as follows:

- MODBUS "RTU" mode
- Transmission rate: 9,600 bit/s
- Number of bits: 8
- Number of stop bits: 1
- Parity: none

# 4 CONNECTION OF THE RMC 20 PANEL

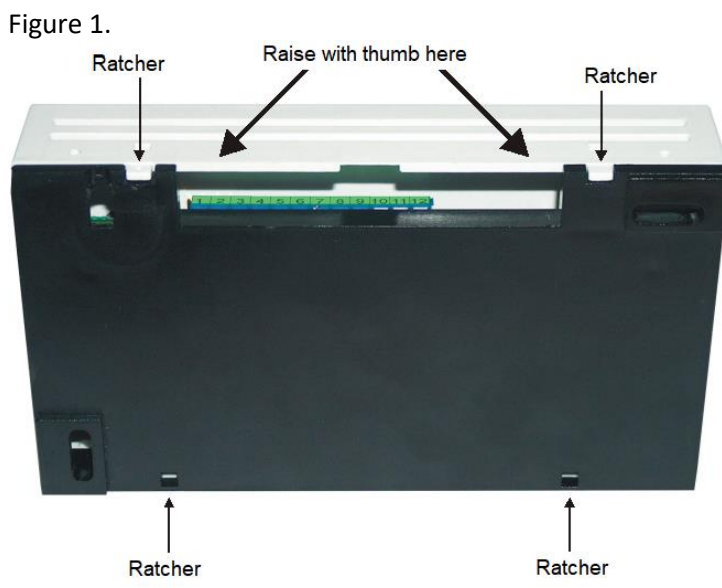

To access the connection terminal strip of the panel, use your thumb to gently pry open the cover close to the catch (1) (see figure) and take it out of the catches (2) by shifting it to the back. Once the cover is opened, gently remove the keyboard tapes from the connections by holding the black terminal. **Do not pull the tapes, as this may result in disconnecting the connection and in consequence, the buttons will not work.** 

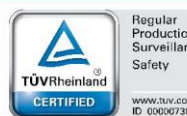

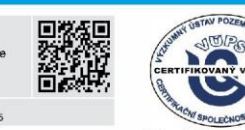

VentiAir s.r.o. Adolfovice 512 - Bělá pod Pradědem Czech Republic, IČ: 06935320

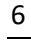

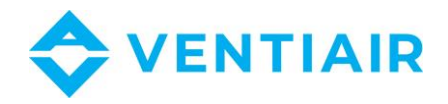

#### Note: The guarantee does not cover any mechanical damage to the keyboard tape.

Having connected the cables, re-insert the keyboard tape to the connection by holding the black terminal. Care not to omit any connection terminal.

To close the cover, insert it at an angle into the back catches (2) and close its front part by snapping it. When closing the cover, the edge of the display opening may catch the display. If so, press harder and the display will pass through the opening.

# 5 OPERATION OF THE RMC 20 PANEL

| Sign      | Description                                                                                                    |
|-----------|----------------------------------------------------------------------------------------------------|
|           | Indicates the operation of fans. Next to this sign, a number is displayed to inform about the speed or gear of the fans                                                                                                    |
| $\oplus$  | Signalling of heating                                                                                                    |
| $\ominus$ | Signalling of cooling                                                                                                    |
|           | The heat exchanger is connected to the ventilation system                                                                                                    |
| لم<br>لم  | The by-pass is on and the heat exchanger is disconnected from the ventilation system                                                                                                    |
| ¢         | Exchanger frost alarm. The temperature at the exchanger sensor is below the alarm level                                                                                                    |
|           | Filter loading signalling After the air handler unit has been operational for<br>three months, this sign will appear to inform about the need to replace<br>filters in the air heating unit. After replacing the filters, press the RESET<br>button on the controller inside the unit to reset the filter operation timer. |

# 5.1 **LIST OF DISPLAYED SIGNS**

## 5.2 LIST OF ALARMS

| Number | Name            | Displayed message | Action                                                                                                    |
|--------|-----------------|-------------------|----------------------------------------------------------------------------------------------------|
| 1      | Frost alarm     | FREEZE ALARM      | Switch off the supply and extract fans,<br>full open of the heating valve. After<br>alarm is cleared the unit is not started<br>automatically and should be manually<br>started from the papel |
| 6      | Hi temperature  | Hi TEMPERATURE    | Switch off electric heaters,                                                                                                    |
| 7      | Exchanger alarm | EXCH. ALARM       | Switch off the supply fan,<br>Extract fan still runs                                                                                                    |
| 10     | Filter alarm    |                   | Only display information                                                                                                    |

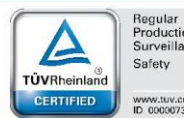

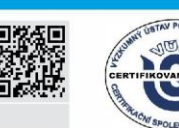

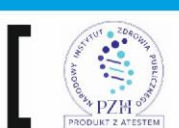

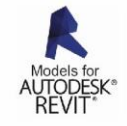

7

ZE STARÉHO NOVÉ!

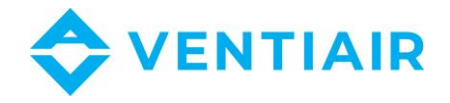

## 5.3 SCANNING THE NETWORK

At power ON UCS RMC20 panel will scan the network to find device. The address of the device is displayed in the top right corner and is preceded by the character "@". After a device is detected the appropriate information will be displayed.

## 5.4 **FUNCTIONAL BUTTONS**

The panel has the following functional buttons:

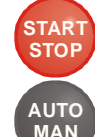

START/STOP: switches the system on/off,

AUTO/MAN: switches to AUTO or MANUAL.

# WARNING: To switch on or off the AUTO/MAN mode, hold the AUTO/MAN button for about 4 seconds until a specific LED lights up.

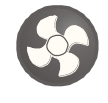

#### Fan gear change button:

Pressing the button once will result in the fan speed or gear value field to flash. The fan gear is increased by one level with each pressing of the button. After the maximum value is exceeded, the setting returns to the first gear. To end the change of gears, press the  $\boxed{\mathbb{ENT}}$  button, which switches the flashing off, or leave the flashing field, which will automatically switch off after 30 seconds.

# 5.5 SWITCHING THE DISPLAY MODES

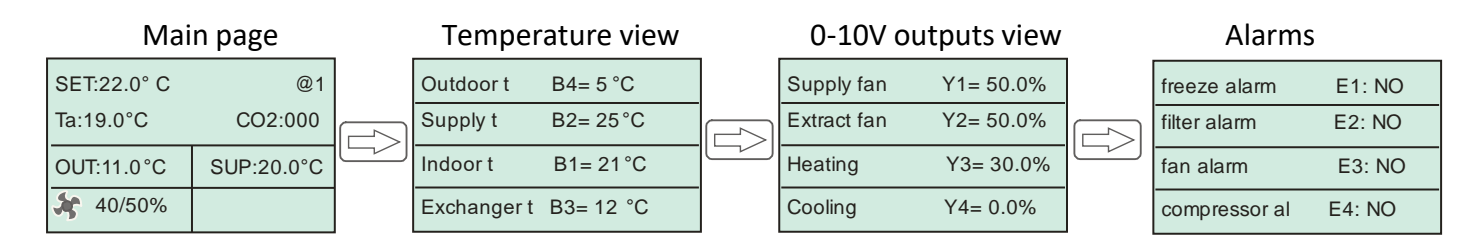

### 5.6 SWITCHING THE DISPLAY MENU PAGE

The display menu page with the parameters may be switched by pressing the button  $\square$  which winds on or the button  $\square$  which rewinds.

To return to the main page of the display, wind pages to the end or press unless the time zones menu is displayed.

# 5.7 CHANGING THE SET VALUES

To change the settings, from the main page of the display, press the  $\blacksquare NT$  button. This will cause the first settings field to flash. Changes may be made using the  $\square$  and  $\square$  buttons. If other settings have to be changed, select other items using the  $\square$  button. If all the changes have been made, submit them by pressing the "ENT" button.

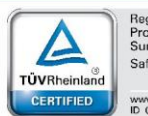

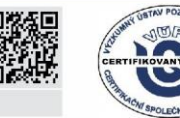

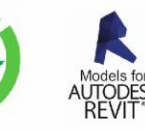

8

VentiAir s.r.o. Adolfovice 512 - Bělá pod Pradědem Czech Republic, IČ: 06935320

ZE STARÉHO NOVÉ

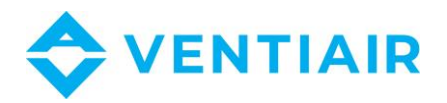

# 5.8 CLEARING ALARMS

Page No. 1 of the display (main page)

| SET: 22.0° C | @1          |
|--------------|-------------|
| Ta: 19.0° C  | CO2:000     |
| OUT: 11.0° C | EXC:15.0° C |
| 50           |             |

- 1. If the display is not displaying the page No. 1 as shown above, press the  $\left( -\frac{1}{2} \right)$  or  $\left| \right|$ button as many times as needed to display page No. 1.
- 2. Press  $\square$  and hold for about 3 seconds until the displayed alarm is cleared.

#### 5.9 CHANGING THE SET TEMPERATURE VALUE

Main page of the display:

| SET: 22.0° C | @1          |
|--------------|-------------|
| Ta: 19.0° C  | CO2:000     |
| OUT: 11.0° C | EXC:15.0° C |
| <b>*</b> 50  |             |

- 1. If the display is not displaying the page No. 1 as shown above, press the button as many times as needed to display page No. 1.
- 2. Press ENT. This will make the field value in the **ZAD** field flash.
- 3. Press to  $\left| -\frac{1}{2} \right|$  increase the value or  $\left| -\frac{1}{2} \right|$  to decrease the value. Hold the button for a faster change of value.
- 4. To finish, press ENT. The set value stops flashing. To go to the next set value, i.e. to set the fan speed, press value in the 🗶 field flash.
- 5. Press once 🚱 to change the fan gear by one gear. Pressing the button another time increases the fan gear, and once the maximum gear is reached, pressing the button once will switch to the lowest gear.

To fluently set the fan speed in case of EC fans, press [-] to increase the value or [-]to decrease it.

6. Press ENT to finish.

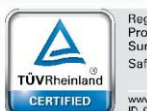

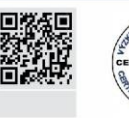

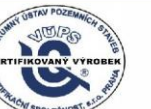

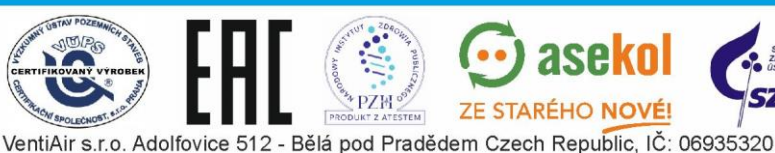

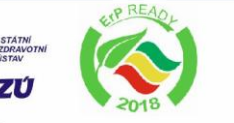

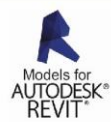

9

ZE STARÉHO NOVÉ

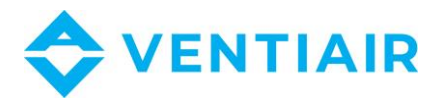

# 5.10 CHANGING THE FAN SPEED

Main page of the display:

| SET: 22.0° C | @1          |
|--------------|-------------|
| Ta: 19.0° C  | CO2:000     |
| OUT: 11.0° C | EXC:15.0° C |
| <b>5</b> 0   |             |

- 1. If the display is not displaying the page No. 1 as shown above, press the  $\left(\frac{1}{2}\right)$  or  $\left(\frac{1}{2}\right)$ button as many times as needed to display page No. 1.
- 2. Press 🚱. This will make the field value in the 🦨 field flash.
- 3. Press once Sto change the fan gear by one gear. Pressing the button another time increases the fan gear, and once the maximum gear is reached, pressing the button once will switch to the lowest gear.

To fluently set the fan speed in case of EC fans, press [] to increase the value or [ \_\_\_\_] to decrease it.

4. Press ENT to finish.

# 5.11 Setting the schedule

- Setting the common zone for all the days of the week

| SET: 22.0° C | @1          |
|--------------|-------------|
| Ta: 19.0° C  | CO2:000     |
| OUT: 11.0° C | EXC:15.0° C |
| <b>\$</b> 50 |             |

Main page

1. Press  $\square$  as many times as needed to display the zone to be set.

| Zone 1         |          |
|----------------|----------|
| Run 00.00 Stop | 00.00    |
| SET: 22 °C     | ECO: OFF |
| SPEED : 2      | #1       |

### Time zone page:

The name of the zone without the name of the days of the week indicates the common zone for all days of the week. Changes made in this zone will be copied to the appropriate zone with all the days of the week.

ZE STARÉHO NOVÉ

2. Press ENT. This will make the first item to flash, which is the zone start hour.

- 3. Using the buttons | + | = | enter the start hour of the time zone.
- 4. Press rightarrow baseline to the next field the minute field, or <math>rightarrow baseline to the field.
- 5. Using the buttons + - enter the start minutes of the time zone.

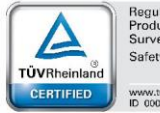

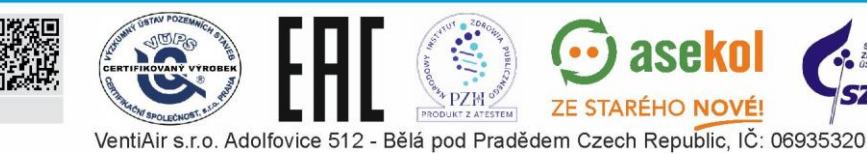

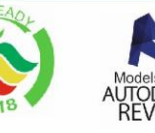

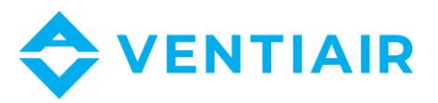

- 6. Press  $\longrightarrow$  to go to the zone end hour, or  $\bowtie$  to finish.
- 7. Using the buttons ( enter the end hour of the time zone. 4
- Press = to go to the zone end minute, or ENT to finish.8.
- Using the buttons | -= enter the end minute of the time zone. 9.
- 10. Press  $\square$  to go to the temperature set in the zone, or  $\square$  to finish.
- ╬ enter the set temperature. 11. Using the buttons
- 12. Press  $\square$  to go to the setting of the fan gears in the zone, or  $\square$  to finish.
- 13. Using the buttons enter the fan gear.
- 14. Press **ENT** to finish.

### - Input of the zone for particular days of the week

| SET: 22.0° C | @1          |
|--------------|-------------|
| Ta: 19.0° C  | CO2:000     |
| OUT: 11.0° C | EXC:15.0° C |
| <b>\$</b> 50 |             |

Main page

1. Press 🛛 🕂 Jas many times as needed to display the zone to be set.

| Zone 1         |          |
|----------------|----------|
| Run 00.00 Stop | 00.00    |
| SET: 22 °C     | ECO: OFF |
| SPEED : 2      | #1       |
|                |          |

#### Time zone page:

The name of the zone without the name of the days of the week indicates the common zone for all days of the week. Changes made in this zone will be copied to the appropriate zone with all the days of the week.

2. Press  $| \rangle$  as many times as needed to display the day of the week to be set.

| Zone 1 - MONDAY      |                                                          |
|----------------------|----------------------------------------------------------|
| Run 00.00 Stop 00.00 | Time zone for a given day of the week:                   |
| SET: 22 °C ECO: OFF  | Changes made in this zone refer only to the selected day |
| SPEED : 2 #1         | the week.                                                |

Press ENT. This will make the first item to flash, which is the zone start hour. 3.

ZE STARÉHO NOVÉ

- Using the buttons  $\left( \dashv_{P} \right)$ enter the start hour of the time zone. 4.
- 5. Press  $\square$  to go to the next field the minute field, or  $\square$  to finish.

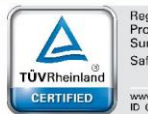

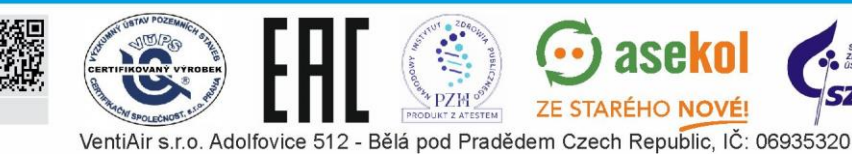

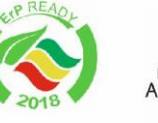

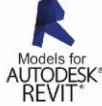

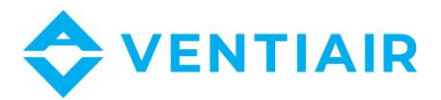

12

- 6. Using the buttons 🕂 enter the start minutes of the time zone.
- 7. Press to go to the zone end hour, or ENT to finish.
- 8. Using the buttons  $\square$  enter the end hour of the time zone.
- 9. Press rightarrow to go to the zone end minute, or rightarrow to finish.
- 10. Using the buttons  $\square$  enter the end minute of the time zone.
- 11. Press  $\square$  to go to the temperature set in the zone, or  $\square$  to finish.
- 12. Using the buttons  $\square$  enter the set temperature.
- 13. Press  $rac{1}{2}$  to go to the setting of the fan gears in the zone, or  $rac{1}{2}$  to finish.
- 14. Using the buttons [+] = enter the fan gear.
- 15. Press ENT to finish. To set another zone, repeat the activities from point 1 or 2.

# 5.12 Setting the clock

| SET: 22.0° C                                                                                                    | 21 Main page                                                                                                    |
|----------------------------------------------------------------------------------------------------|----------------------------------------------------------------------------------------------------|
| la: 19.0° C CO2:                                                                                                    |                                                                                                    |
| OUT: 11.0° C EXC:15.                                                                                                    | 0° C                                                                                                    |
| <b>5</b> 0                                                                                                    |                                                                                                    |
| 1. Press                                                                                                    | as many times as needed to display the clock page.                                                                                                    |
| CLOCK                                                                                                    | Clock page:                                                                                                    |
| H:M=13.45                                                                                                    | H:M - Hour: Minutes                                                                                                    |
| WDAY:TUESDAY                                                                                                    | DATA - day. month. year                                                                                                    |
| DATE: 21.05.2011 #6                                                                                                    | ; · · · · · · · · · · · · · · · · · · ·                                                                                                    |
| <ol> <li>Press ENT The 3. Using the butter</li> <li>Press butter</li> <li>Press butter</li> <li>Using the butter</li> <li>Press butter</li> <li>Press butter</li> </ol> | his will make the first item - the hour - to flash.<br>ons is enter the hour.<br>go to the next field - the minute field.<br>ons is enter the minutes.<br>go to the setting of the days of the week.<br>ons is enter the day of the week. |

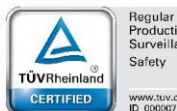

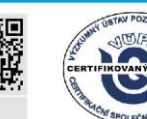

VentiAir s.r.o. Adolfovice 512 - Bělá pod Pradědem Czech Republic, IČ: 06935320

ZE STARÉHO

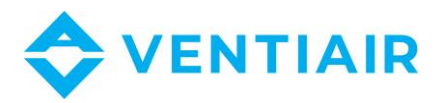

- 8. Press  $\frown$  to go to the setting of the days of the month.
- 9. Using the buttons 🕞 🧰 enter the day of the month.
- 10. Press  $\bigcirc$  to go to the setting of the month.
- 11. Using the buttons 🕒 😑 enter the month.
- 12. Press  $\Box$  to go to the setting of the year.
- 13. Using the buttons  $\square$  enter the year.
- 14. Press ENT to finish.

# 6 SETTING THE PARAMETERS

## 6.1 SETTING A PROGRAM

Setting a program to the CU24V1 controller is done remotely using the RMC20 panel. Before setting a program, the unit should be switch off (In the display the message "UNIT IS OFF" should be displayed).

You can choose from a ready-made application or user application that allows you to manually configure the application by editing individual options.

| Name | Default<br>value | Possible values | Description                                                                                   |
|------|------------------|-----------------|-----------------------------------------------------------------------------------------------|
| АР   | USER             | USER            | User application:<br>Manually configuration the application by editing<br>individual options. |
|      |                  | W-001 ÷ E-012   | Application for inlet/outlet air handling units                                               |

Display:

| Program select  |    |
|-----------------|----|
| AP: USER        |    |
| User aplication |    |
|                 | #7 |
|                 |    |

1. Press \_\_\_\_\_ or \_\_\_\_\_ until requested page shown above is displayed.

ZE STARÉHO NOVÉ

- 2. Press  $\mathbb{ENT}$  to make AP field flash.
- 3. Use 🕂, 😑 to set the desired value.
- 4. Press  $\mathbb{ENT}$  to end.

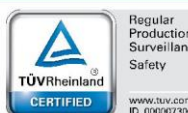

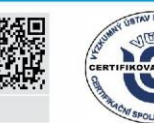

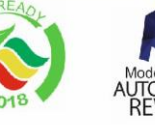

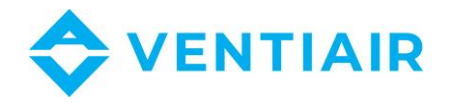

#### 6.2 SETTING THE AHU

After setting user program (Parameter **AP** is set as **USER**) and entering the password, the parameters can be set. Before setting the parameters, the AHU should be switch of by store key. While the AHU is running the parameters, setting is locked.

#### 6.2.1 Selecting the type of heating and cooling

| Display:         |    |
|------------------|----|
| AHU set          |    |
| Heating: water   |    |
| Cooling: agregat |    |
|                  | #8 |

#### Beware:

The bellow settings are valid when the heat pump mode at page #11 of the menu is off, it means the following setting is done: Heat pump: No

#### Heating: Selecting the type of heating

- water: Water coil heater with control signal at Y3 output
- electr: Electric heater with control signal at PWM output P2
- None: No heater

Outputs **Y3** and **P2** of the CU24V1 controller work independently of the type of heater, while the E1 input, depending on the type of heater, functions as an anti-freeze alarm or a high temperature alarm.

|         | CU24V1 outputs               |                                      | CU24V1 input                                  |                                            |
|---------|------------------------------|--------------------------------------|-----------------------------------------------|--------------------------------------------|
| Heating | Y3                           | P2                                   | U1-U2                                         | E1                                         |
| water   | 0-10V:<br>heating<br>control | PWM output<br>for electric<br>heater | 230 VAC: Pump start.                          | Frost alarm of water<br>heating coil       |
| electr  | 0-10V:<br>heating<br>control | PWM output<br>for electric<br>heater | 230 VAC: Enable working for electric heaters. | Hi temperature alarm<br>of electric heater |

#### **Cooler: Selecting the type of cooling**

- water: Water coil cooling with smooth control in PI integration mode
- aggregate-1: Single stage cooling unit with ON/OFF control
- aggregate-2: Two-stage cooling unit with control outputs at Q3 and Q4 in PI integration mode
- None: No cooler

The Y4 output of the CU24V1 is active regardless of the type of cooling (water, chiller-1, or chiller-2) and can be used to control the valve or chiller. On the other hand, the output Q3 is used to control the pump or the first stage of the chiller depending on the selection, and Q4 confirms the cooling mode or controls the second stage of the chiller.

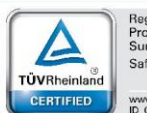

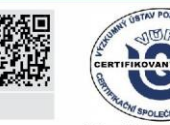

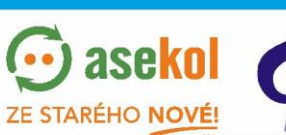

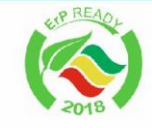

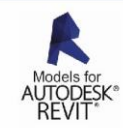

VentiAir s.r.o. Adolfovice 512 - Bělá pod Pradědem Czech Republic, IČ: 06935320

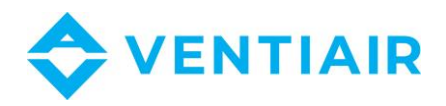

Below the table illustrating the possible situation.

|              | CU24V1 outputs          |                       |                              |
|--------------|-------------------------|-----------------------|------------------------------|
| Cooler       | Y4                      | Q3                    | Q4                           |
| water        | 0-10V: valve or chiller |                       | Signalling of operating mode |
| (PI control) | control                 | Pump or chiller start | - closed: cooling mode       |
|              |                         |                       | - open: heating mode         |
| aggregate-1  | 0-10V: valve or chiller |                       | Signalling of operating mode |
| (ON/OFF      | control                 | Chiller start         | - closed: cooling mode       |
| contr.)      |                         |                       | - open: heating mode         |
| aggregate-2  | 0-10V: valve or chiller | Chiller start – first | Chiller start – second stage |
| (PI control) | control                 | stage                 |                              |

### 6.2.2 Selecting the type of control

| Temp control: | Control type                                                              |
|---------------|---------------------------------------------------------------------------|
| - cascade:    | Cascade control with main sensor at B1 input and limit sensor at B2 input |
| - supply:     | Supply air temperature control with supply sensor at B2 input             |

# 6.2.3 Selecting the type of recovery

| l | Display:        |  |  |
|---|-----------------|--|--|
|   | AHU set         |  |  |
|   | Recovery: plate |  |  |
|   | Exch prot: B3   |  |  |
|   | #10             |  |  |
|   |                 |  |  |

| Recovery:<br>- by-pass:<br>- plate:<br>- damper:<br>- exc+damper: | <b>Recovery type</b><br>Plate heat exchanger with by-pass or rotary heat exchanger with 0-10V control<br>at Y5 output of the CU24V1 controller.<br>Plate heat exchanger without by-pass with inlet fan speed control.<br>Recirculation (mixing chamber) with 0-10V control at Y6 output of the<br>controller.<br>Plate heat exchanger with by-pass or rotary heat exchanger + recirculation<br>(mixing chamber) 0-10V control outputs of the CU24V1 controller are |
|-------------------------------------------------------------------|----------------------------------------------------------------------------------------------------|
| Exch prot:                                                        | respectively Y5 for the exchanger and Y6 for the mixing chamber.                                                                                                    |
| - B3:                                                             | Temperature sensor at input B3                                                                                                    |
|                                                                   | ·····p································                                                                                                    |

Pressure control at input E5. - E5:

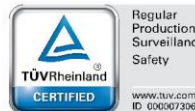

fety

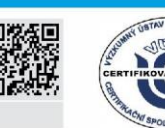

ZE STARÉHO NOVÉ! TEM VentiAir s.r.o. Adolfovice 512 - Bělá pod Pradědem Czech Republic, IČ: 06935320

PZH

ase

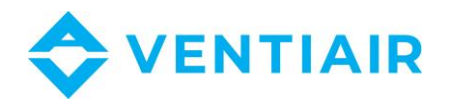

#### 6.2.4 Selecting the type of fan

#### Display:

| AHU set        |
|----------------|
| Fans: freq.    |
| Heat pump: Yes |
| #11            |

#### Fans: Type of fan

Select between inverter control or 1-2 gear AC fan control.

#### 6.2.5 Heat pump control

| Display: |
|----------|
|----------|

| AHU set                       |     |
|-------------------------------|-----|
| Fans: freq.<br>Heat pump: Yes |     |
|                               | #11 |

#### Heat pump: Heat pump mode

For systems with a heat pump where the device performs winter heating and summer cooling, it is possible to program the controller to control these systems. Set the heat pump mode by setting the following parameters:

- Heat pump: Yes
- Heating: water
- Cooling: water

After this setting, signal Y3 controls the heating or cooling power from 0 to 10V, while for some units with other control logic, signal Y4 controls the heating power from 5 to 10V and the cooling power from 5V to 0V. Output Q3 works as the start of the unit while Q4 determines the heating or cooling mode.

Below is a description of the outputs in the table.

| Operating | Output CU24V1   |                 |       |                       |
|-----------|-----------------|-----------------|-------|-----------------------|
| mode      | Y3              | Y4              | Q3    | Q4                    |
| Heating   | 0-10V:          | 5-10V:          | Unit  | Operating mode select |
|           | Heating control | Heating control | start | Open: heating         |
| Cooling   | 0-10V:          | 5-0V:           | Unit  | Operating mode select |
|           | Cooling control | Cooling control | start | Closed: cooling       |

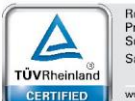

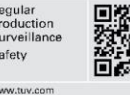

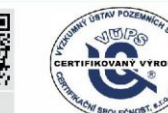

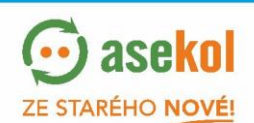

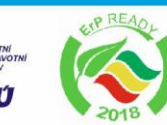

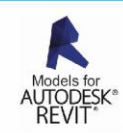

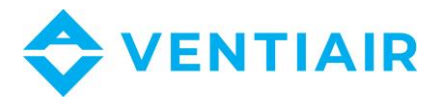

## 6.3 **SUPPLY AIR PARAMETERS**

| Name | Default value | Range    | Description                       |
|------|---------------|----------|-----------------------------------|
| MIN  | 15°C          | 0 ÷ 66°C | Minimum temperature of air supply |
| MAX  | 35°C          | 5 ÷ 70°C | Maximum temperature of air supply |

#### The display:

| Supply temperature set |     |
|------------------------|-----|
| MIN: 15 °C             |     |
| MAX: 35 °C             |     |
|                        | #12 |
|                        |     |

- 1. Press is or until the page shown above is displayed.
- 2. Press [ENT] which makes the **MIN** field flash.
- 3. To set the MAX parameter, press .
- 4. Using the 宁 and 😑 buttons, set the desired value.
- 5. To finish, press ENT.
  - To switch to another parameter, press  $\square$

### 6.4 **HEATING PARAMETERS**

| Name | Default value | Range | Description                                    |
|------|---------------|-------|------------------------------------------------|
|      | 1000          | 10 ÷  | Outside temperature above which the heating is |
| IDIS | 18 C          | 22°C  | turned off (the SUMMER mode)                   |

### HDIS parameter operation scheme

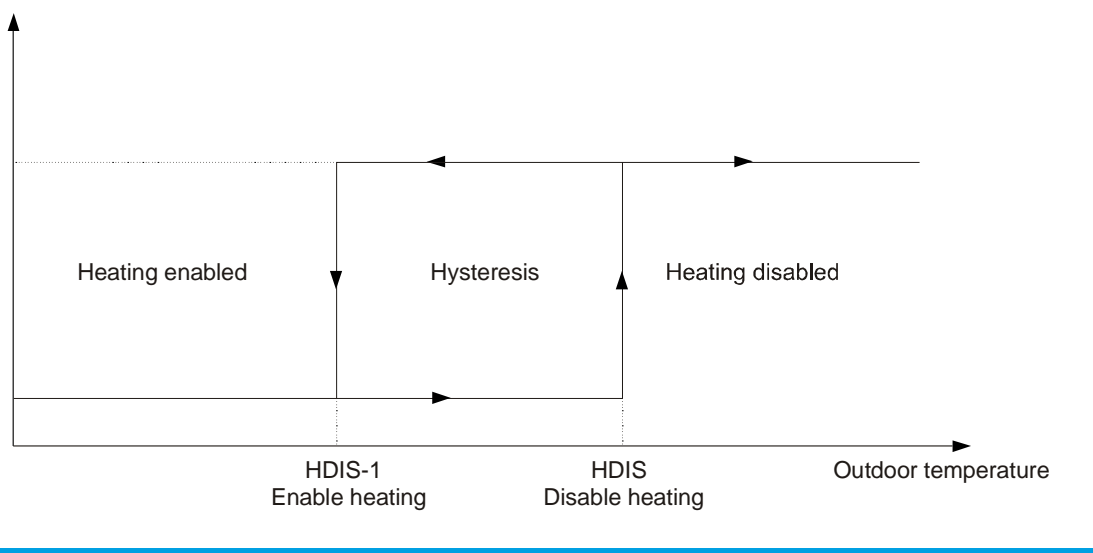

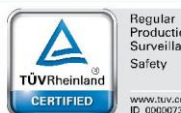

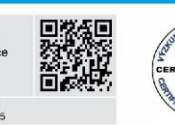

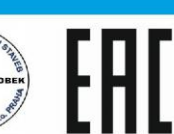

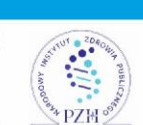

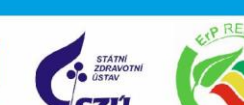

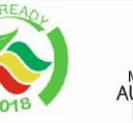

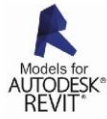

17

VentiAir s.r.o. Adolfovice 512 - Bělá pod Pradědem Czech Republic, IČ: 06935320

ZE STARÉHO NOVÉ!

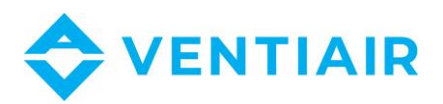

#### The display:

| Heating parameters | Heating parameters |
|--------------------|--------------------|
| PBAND: 030.0 °C    | HDIS: 18 °C        |
| INT: 100 sec       | PREHEAT: ON        |
| HYS: 1.5 °C #13    | FOVER: AUTO #14    |
|                    |                    |

- 1. Press 🕂 or until the requested page shown above is displayed.
- 2. Press  $\mathbb{ENT}$  to make the **PBAND** or **HDIS** fields flash.
- 3. To set the next parameter, press
- 4. Using the 🕂 and buttons, set the desired value.
- 5. To finish, press  $\mathbb{ENT}$ .

To switch to another parameter, press

# 6.5 **COOLING PARAMETERS**

| Name | Default value | Range | Description                                    |
|------|---------------|-------|------------------------------------------------|
|      | 15%           | 10 ÷  | Outside temperature below which the cooling is |
| CDIS | 15 C          | 22°C  | turned off (the WINTER mode)                   |

#### CDIS parameter operation scheme

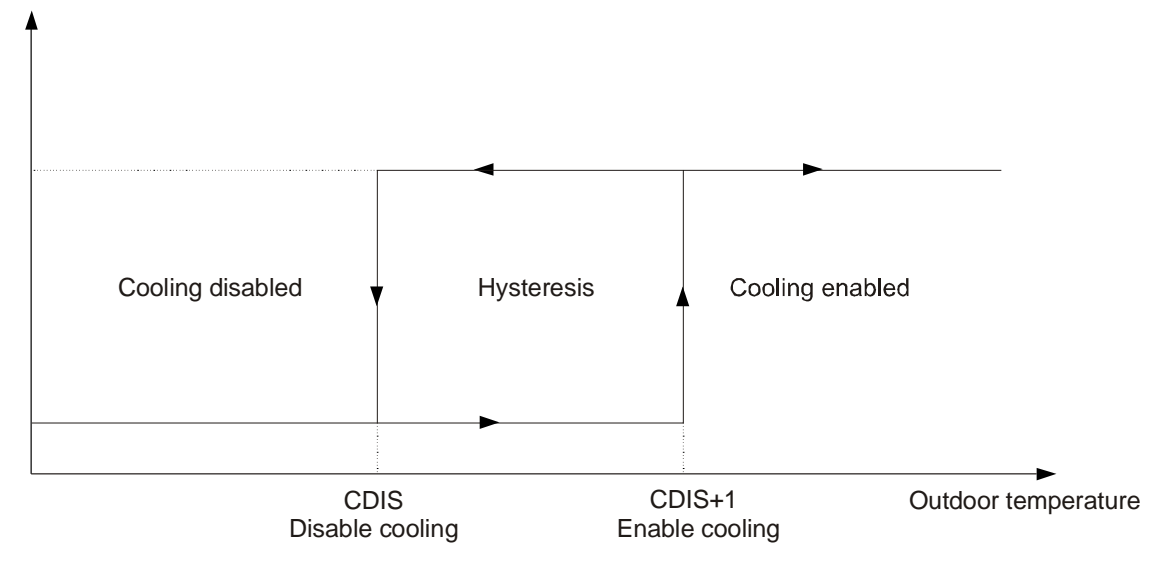

#### The display pages:

| Cooling parameters |     | Cooling parameters |
|--------------------|-----|--------------------|
| PBAND: 030.0 °C    |     | CDIS: 15 °C        |
| INT: 100 sec       |     |                    |
| HYS: 1.5 °C        | #15 | #16                |
|                    |     |                    |

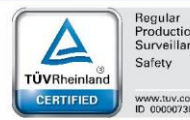

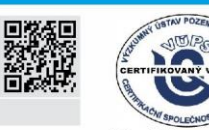

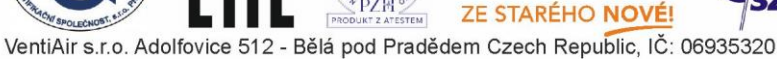

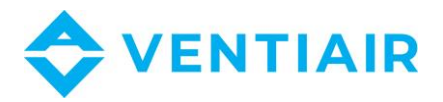

- 1. Press 🕂 or until the page shown above is displayed.
- 2. Press ENT to make the **PBAND** or **CDIS** fields flash.
- 3. To set the next parameter, press
- 4. Using the 🕂 and 😑 buttons, set the desired value.
- 5. To finish, press  $\mathbb{ENT}$ .

To switch to another parameter, press

# 6.6 HEAT-COOL HYSTERESIS The display:

| Heat-Cool hysteresis |     |
|----------------------|-----|
| HYS1: 2.0 °C         |     |
|                      |     |
|                      | #17 |

- 1. Press or until the page shown above is displayed.
- 2. Press  $\boxed{\mathbb{ENT}}$  to make the **HYS1** fields flash.
- 3. Using the 🕂 and 😑 buttons, set the desired value.
- 4. To finish, press ENT

# 6.7 **COMPRESSOR**

# The display:

| Compressor     |     |
|----------------|-----|
| CPOFF: 180 sec |     |
| CPON: 30 sec   |     |
|                | #19 |

- 1. Press 🕞 or 😑 until the page shown above is displayed.
- 2. Press ENT to make the **CPOFF** fields flash.
- 3. To set the next parameter, press
- 4. Using the 🕞 and 😑 buttons, set the desired value.

 $| \square >$ 

ZE STARÉHO NOVÉ

5. To finish, press  $\mathbb{ENT}$ 

To switch to another parameter, press

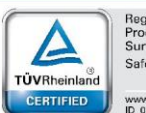

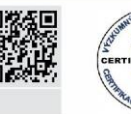

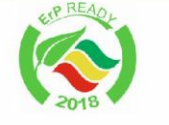

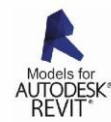

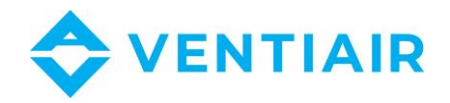

### 6.8 HEAT EXCHANGER PARAMETERS

The **ELIM** parameter specifies the minimum allowed temperature on the heat exchanger outlet. When the temperature is below this threshold, the heat exchanger alarm is switched on, the air supply fan is switched off and the system starts the heat exchanger defrosting cycle.

| Name        | Default value | Range          | Description                              |
|-------------|---------------|----------------|------------------------------------------|
| ELIM        | 5°C           | -10 ÷<br>+10°C | Alarm temperature for the heat exchanger |
| The strends | •             |                |                                          |

The display:

| Exchanger parameters |     |
|----------------------|-----|
| ELIM: 5 °C           |     |
| Sensed value: 8.0 °C | #22 |

The bottom line displays the current temperature on the heat exchanger outlet.

- 1. Press 🕂 or until the page shown above is displayed.
- 2. Press ENT which makes the **ELIM** field flash.
- 3. Using the 🚽 and 😑 buttons, set the desired value.
- 4. To finish, press  $\mathbb{ENT}$

### 6.9 EXCHANGER DEFROST

Defrosting the exchanger is done by running the extract fan at the highest speed for a period of **two to five minutes** (depending on the outside temperature), while the inlet fan is stopped. After the defrost time has elapsed, the extract fan returns to the programmed speed for **20 minutes** and the inlet fan remains off unless the frost alarm goes off.

If after **20 minutes** the heat exchanger temperature is still lower than the alarm level, the defrost procedure will be restarted.

The defrosting procedure ends when the temperature at the exchanger outlet rises above the alarm level

#### The curve representing the defrost time as a function of the outdoor temperature:

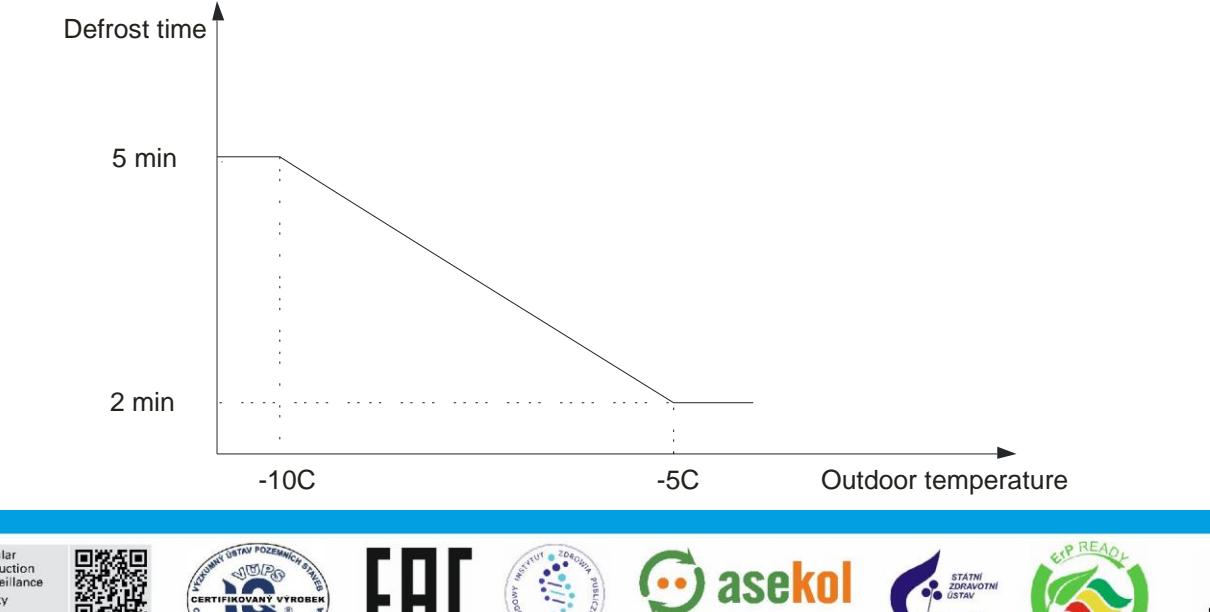

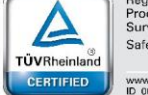

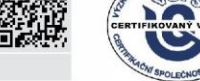

VentiAir s.r.o. Adolfovice 512 - Bělá pod Pradědem Czech Republic, IČ: 06935320

ZE STARÉHO NOVÉ!

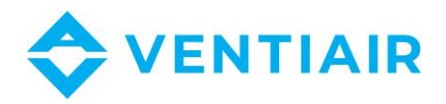

# 6.10 RECIRCULATION DAMPERS CONTROL (MIXING CHAMBER)

After setting the type of recovery (MENU page #10), you can define at page #23 the damper control by setting the parameter **DAMP**:

- AUTO: damper control as a function of outdoor temperature according to the curve defined at MENU pages #24 and #25.

| Name  | Default value | Range                         | Description                           |
|-------|---------------|-------------------------------|---------------------------------------|
| DAMP  | OFF           | OFF,<br>10%,20%,100%,<br>AUTO | Type of damper control                |
| ODT1  | 0 °C          | -25 ÷ 30°C                    | Outdoor temperature low range value.  |
| ODT2  | 0 °C          | -25 ÷ 30°C                    | Outdoor temperature high range value. |
| DACO1 | 0 %           | 0 ÷ 100 %                     | Damper control low range value        |
| DACO2 | 0 %           | 0 ÷ 100 %                     | Damper control high range value       |

- OFF , 10%, 20% ... 100%: manual control of the dampers.

Display:

| Dampers    |                                 | Dampers parameters        | Dampers parameters      |
|------------|---------------------------------|---------------------------|-------------------------|
| DAMP: AUTO |                                 | ODT1: -5°C                | ODT2: 15°C              |
|            |                                 | DACO1: 20%                | DACO2: 100%             |
|            | #23                             | #24                       | #25                     |
| 1.         | Press 🖵 or                      | until one of the pages sh | own above is displayed. |
| 2.         | Press ENT                       |                           |                         |
| 3.         | Press                           |                           |                         |
| 4.         | 4. Set the desired value using, |                           |                         |
| 5.         | To finish press                 | ENT                       |                         |

# 6.11 CO2 CONTROL

The CU24V1 controller has the ability to control CO2. The CO2 control is performed automatically after the CO2 detector has been detected in the X1 input of CU24V1. CO2 regulation is achieved either by adjusting the fan speed or by adjusting the dampers. If the damper parameter is set **DAMP = AUTO**, the damper is adjusted. If **DAMP** has a value other than **AUTO** then the regulation is controlled by fan speed.

## 6.12 FAN PARAMETERS

### - FCOEF : Programming separate speeds of the air supply and air exhaust fans

It is possible to set separate speeds for both air supply and air exhaust fans. The **FCOEF** parameter defines the dependency between the fan speeds according to the following formula:

Air exhaust fan speed = air supply fan speed x FCOEF.

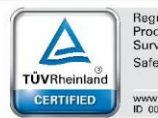

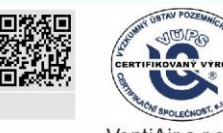

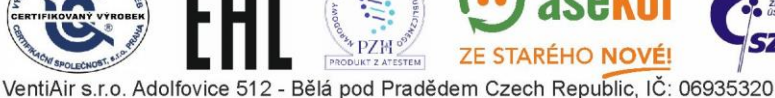

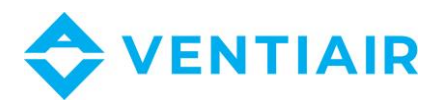

| Name  | Default value   | Range   | Description                                              |
|-------|-----------------|---------|----------------------------------------------------------|
| FCOEF | 1.00            | 0.5 ÷ 2 | Air exhaust fan speed to the air supply fan speed ratio  |
|       | 0 sec or 30 sec |         | Delayed switch-off of the fans:                          |
| STOD  |                 | 0 ÷ 100 | In units with electric heaters, it is necessary to set a |
| 310P  |                 | sec     | delay for fan switching off in relation to the electric  |
|       |                 |         | heating coils.                                           |

#### The display pages:

| Fans setting   |
|----------------|
| START: 000 sec |
| STOP: 30 sec   |
| #28            |
| -              |

- 1. Press 宁 or 😑 until the page shown above is displayed.
- 2. Press  $\mathbb{ENT}$  which makes the **FCOEF** field flash.
- 3. Using the 🕂 and 😑 buttons, set the desired value.
- 4. To finish, press ENT
- 5. To switch to another parameter, press

# 6.13 5.13 **PROGRAMMING THE FAN GEARS**

| Name | Default value | Range      | Description          |
|------|---------------|------------|----------------------|
| SPD1 | 25%           | 10 ÷ 100 % | Fan speed for gear 1 |
| SPD2 | 50%           | 10 ÷ 100 % | Fan speed for gear 2 |
| SPD3 | 75%           | 10 ÷ 100 % | Fan speed for gear 3 |
| SPD4 | 100%          | 10 ÷ 100 % | Fan speed for gear 4 |

### The display pages:

| Gear setting |
|--------------|
| SPD3: 75     |
| SPD4: 100    |
| #30          |
|              |

- 1. Press i or until one of the pages shown above is displayed.
- 2. Press  $\mathbb{ENT}$  to make the **SPD1** or **SPD3** fields flash.
- 3. Using the 🕂 and 😑 buttons, set the desired value.
- 4. To finish, press

To switch to the next parameter (SPD2 or SPD4) press

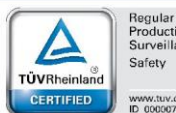

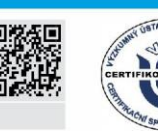

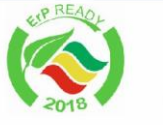

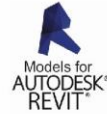

VentiAir s.r.o. Adolfovice 512 - Bělá pod Pradědem Czech Republic, IČ: 06935320

ZE STARÉHO NOVÉ

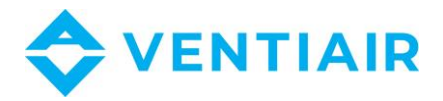

### 6.14 PUMP PARAMETERS

| Name   | Default value | Range       | Description                                     |
|--------|---------------|-------------|-------------------------------------------------|
|        | 0°C           | 25 . 15°C   | Outdoor temperature below which the heater pump |
| FUNPON | 00            | -25 ÷ +15 C | is switched on                                  |

#### The display pages:

|    |    | Pump parameters                      |                                        |
|----|----|--------------------------------------|----------------------------------------|
|    | -  |                                      |                                        |
|    |    | PUMPON: 0°C                          |                                        |
|    |    | #31                                  |                                        |
|    | 1. | L. Press 🖵 or 😑 ur                   | til the page shown above is displayed. |
|    | 2. | 2. Press $\mathbb{ENT}$ which matrix | akes the <b>PUMPON</b> field flash.    |
|    | 3. | 3. Using the 💾 and 🖃                 | buttons, set the desired value         |
|    | 4. | 1. To finish, press                  |                                        |
| IA | GF |                                      |                                        |

# 6.15 LANGUAGE SELECTION

#### The display:

| Language select |     |
|-----------------|-----|
| LANG: ENGLISH   |     |
|                 |     |
|                 | #34 |
|                 |     |

- 1. Press 👍 or 😑 until the page shown above is displayed.
- 2. Press **ENT** which makes the **JEZYK** (language) field flash.
- 3. Using the 🕂 and 😑 buttons, set the desired value.
- 4. To finish, press ENT

### 6.16 CHANGING THE PASSWORD

In order to protect some parameters from changing, a password may be set. After inputting the password (value other than null), the parameters will be visible, but cannot be changed without logging in. If the password is null, changes may be made without logging in.

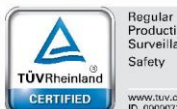

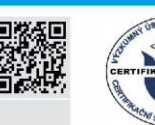

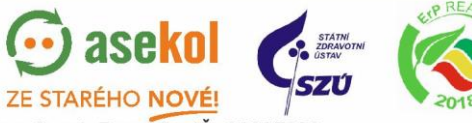

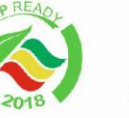

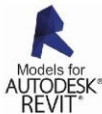

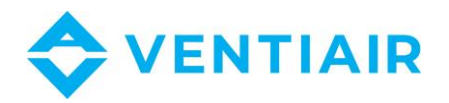

Page on the display:

| Password setting |     |
|------------------|-----|
| CODE1: 0         |     |
| CODE2: 0         |     |
|                  | #35 |

- Press 🕒 or 😑 until the page shown above is displayed. 1.
- Press [ENT] which makes the **CODE1** (login) field flash. 2.
- Using the buttons [-], [-] enter the new password. 3.
- 4. To finish, press [ENT]

# 6.17 5.17 LOGGING IN

To be able to select certain parameters, log in using the password. The factory-set password is 0.

| Page on the display: |
|----------------------|
|----------------------|

| LOGIN             |     |
|-------------------|-----|
| LOGIN: 0          |     |
| You are logged in |     |
| Level: user       | #37 |

1. Press  $\square$  or  $\square$  until the page shown above is displayed.

This display page is the last one, therefore it may be directly accessed by pressing from the main page on the display.

- 2. ENT which makes the **LOGIN** field flash. Press
- 3. Using the buttons enter the password.
- 4. [ENT] to confirm Press

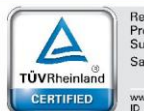

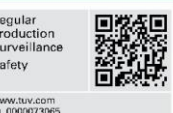

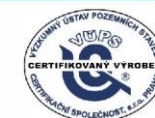

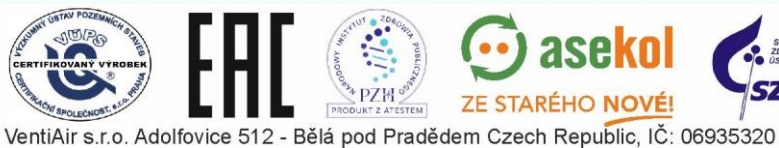

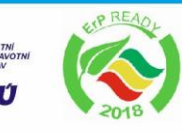

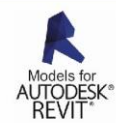

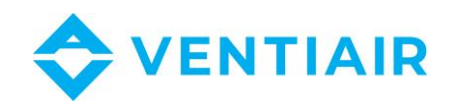

#### 7 WIRING DIAGRAM OF THE CONTROLLER

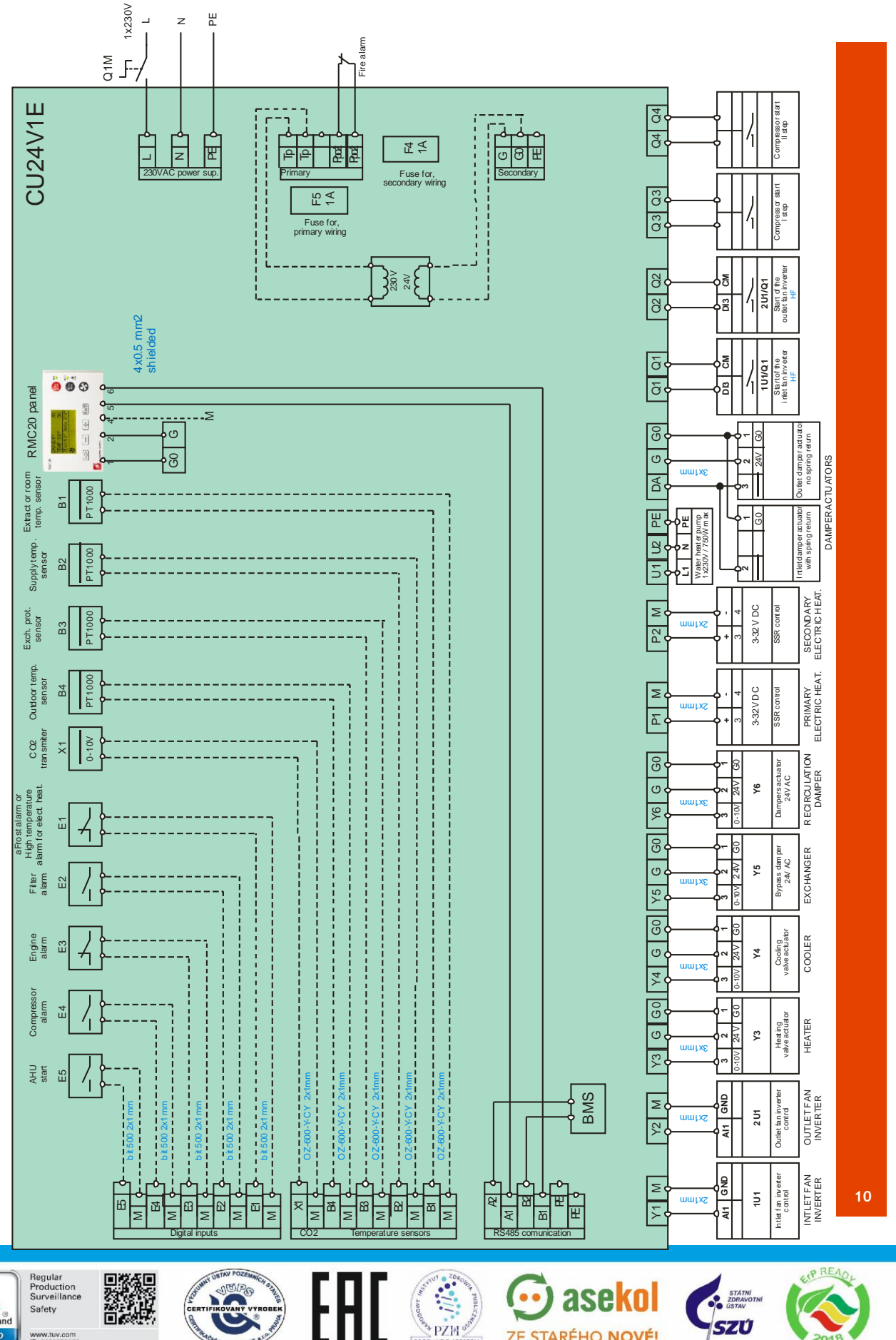

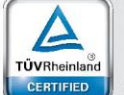

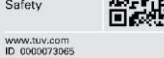

FCNOST.

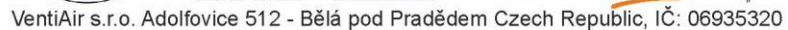

TEM

PRO

ZE STARÉHO NOVÉ!

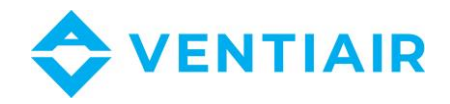

# 8 DIMENSIONS OF RMC20 PANEL

## Figure 3

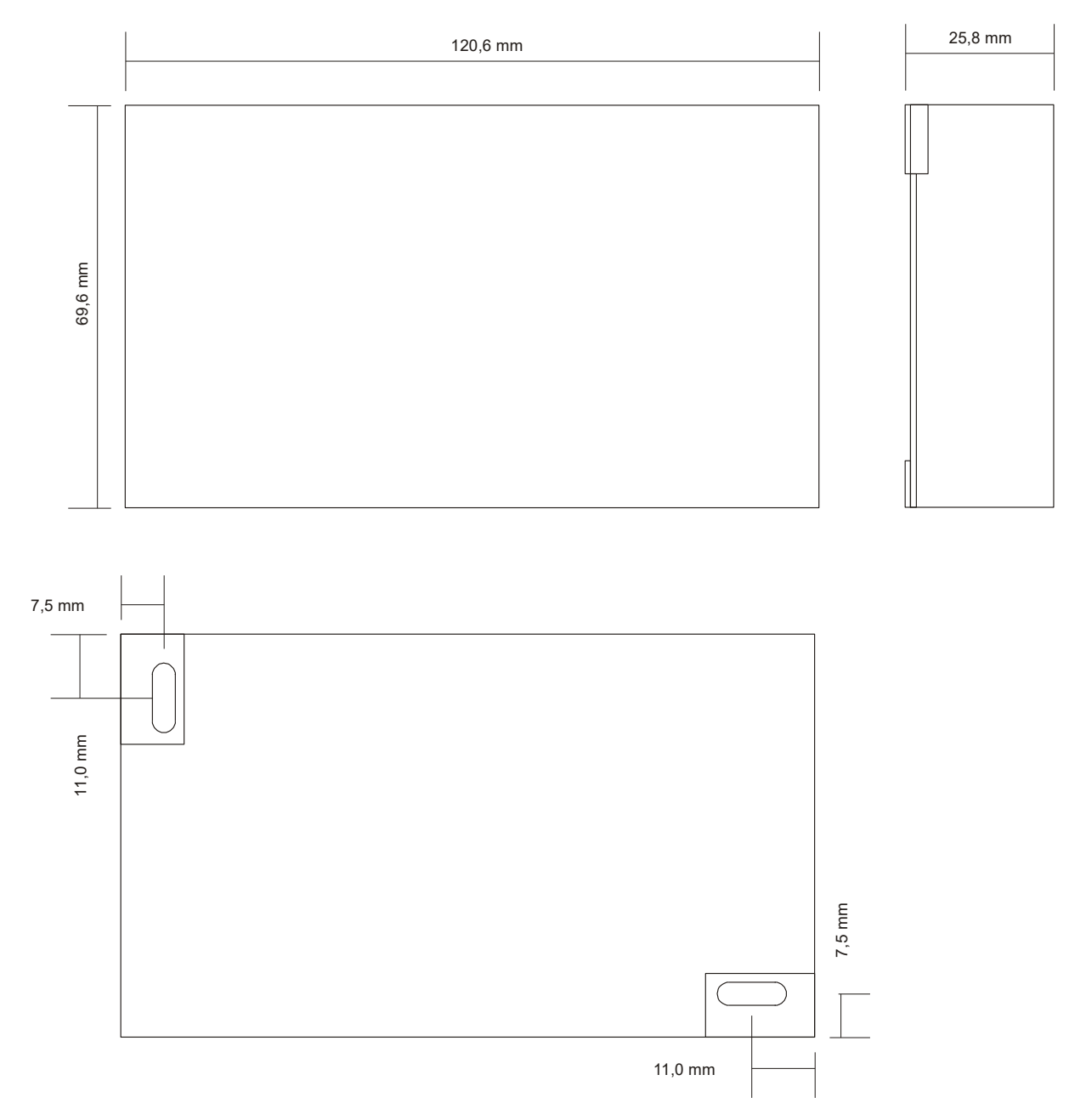

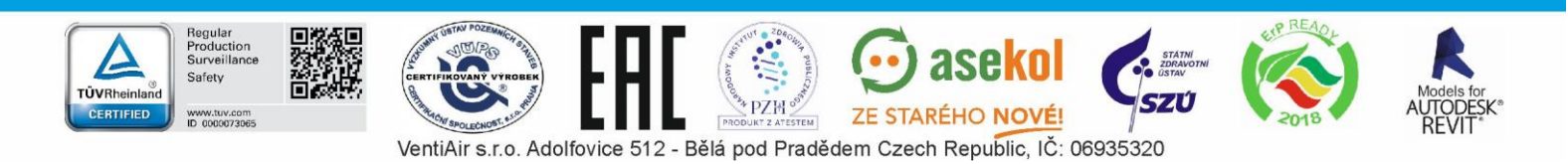